# <u>Gebruikershandleiding</u> <u>bekabelde verbinding</u>

## in hybride vergaderzalen HFB 8.12.2023

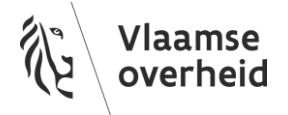

#### INHOUD

| 1   | Inleiding             |     |
|-----|-----------------------|-----|
| 2   | Het systeem gebruiken | . 4 |
| 2.1 | De kabel aansluiten   | 4   |
| 2.2 | Inhoud presenteren    | 5   |
| 2.3 | Videovergaderen       | 5   |

#### **1** INLEIDING

Onder een hybride vergaderzaal wordt begrepen dat er zowel met fysieke deelnemers in de ruimte als met online deelnemers op afstand kan worden vergaderd.

HFB hanteert daarbij de principes BYOD (Bring Your Own Device) en BYOM (Bring Your Own Meeting) om een maximaal compatibel te zijn met Windows, Mac en de meeste online vergaderplatformen.

Dit betekent dat de gebruiker altijd een laptop dient mee te brengen in de vergaderzaal en dat de online vergadering op deze laptop zal plaatsvinden, bijvoorbeeld in Microsoft Teams.

Middels de bekabelde aansluiting kan de gebruiker op de laptop verbinding maken met het beeldscherm, de camera en de microfoon/luidspreker combinatie in de ruimte.

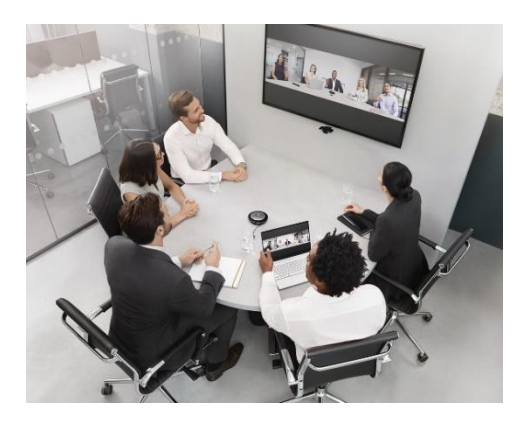

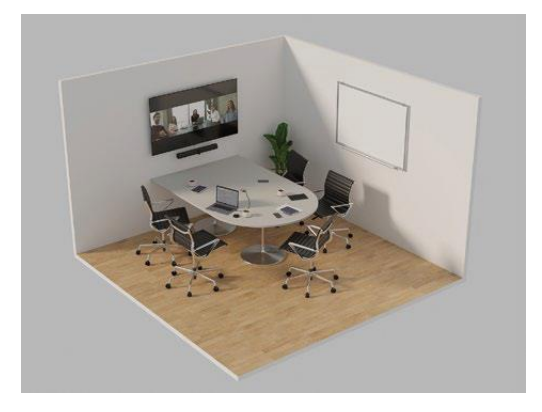

### 2 HET SYSTEEM GEBRUIKEN

#### 2.1 DE KABELS AANSLUITEN

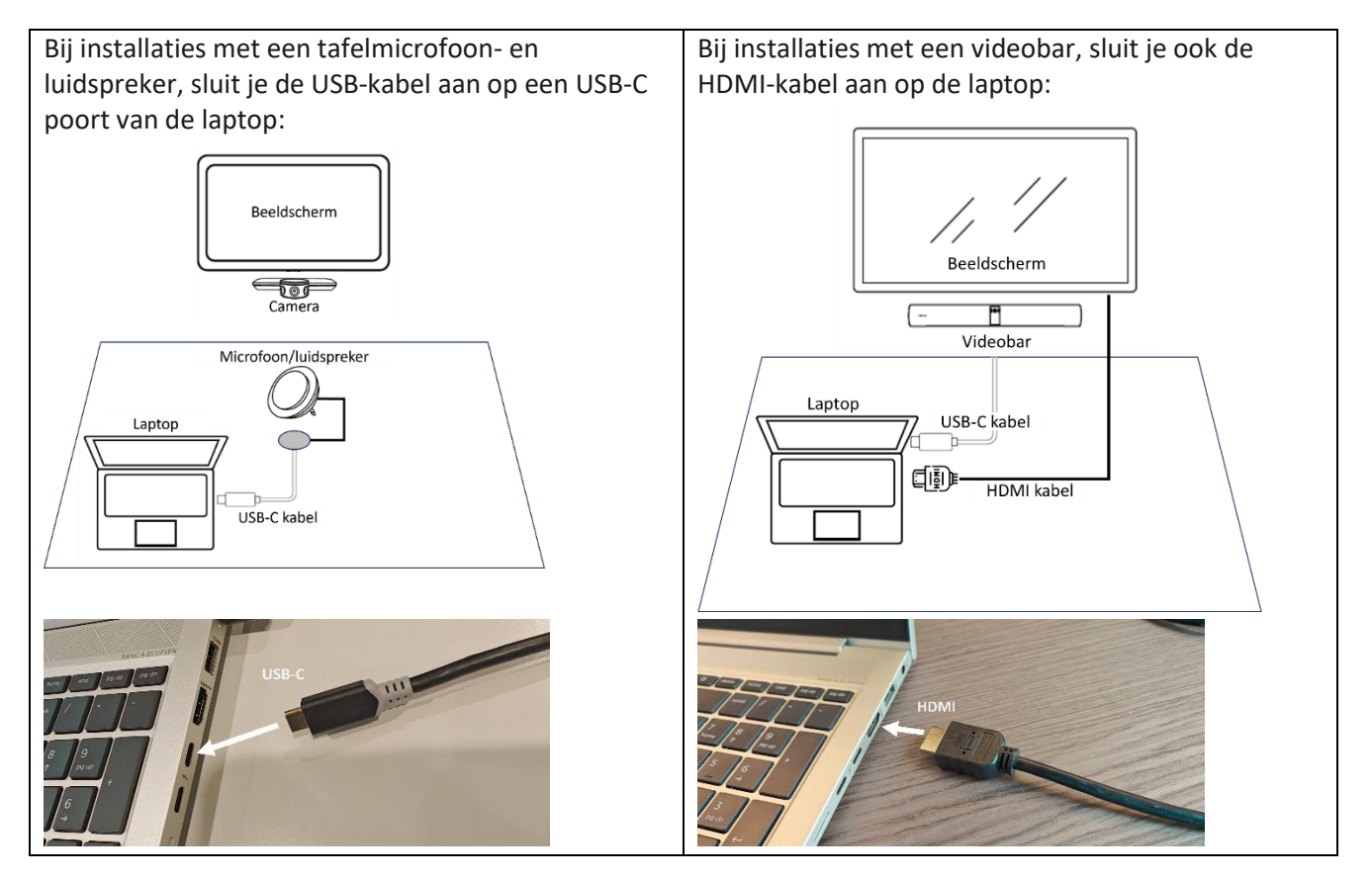

In de meeste gevallen zal het scherm zal automatisch aan gaan en naar de juiste ingang schakelen. Indien dit niet zo gebeuren, kan je het scherm manueel inschakelen met de AAN/UIT knop op het scherm of op de afstandsbediening, en met knoppen op het scherm op het scherm of met afstandsbediening het scherm naar de ingang HDMI (1 of 2) schakelen.

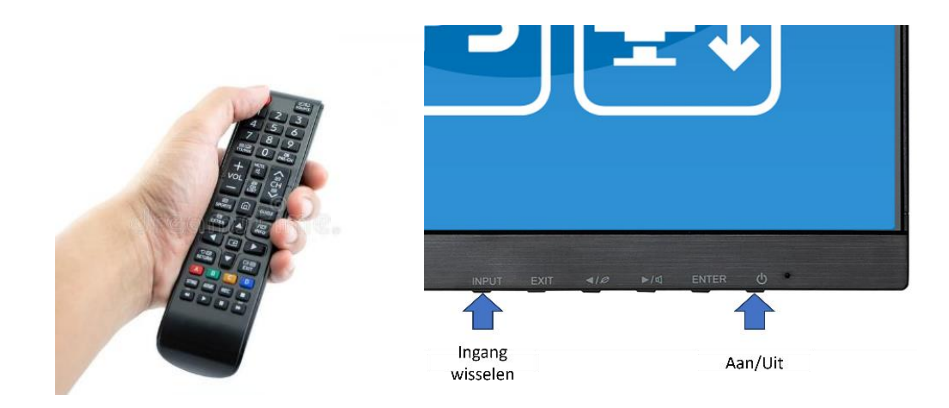

#### 2.2 INHOUD PRESENTEREN

Het beeldscherm gedraagt zich als een externe monitor op je laptop, net zoals op een werkplek. Je kan het laptopscherm dupliceren of uitbreiden.

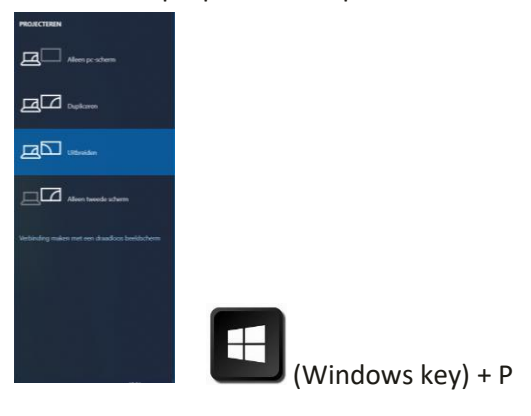

#### 2.3 VIDEOVERGADEREN

Via de USB-C kabel is de laptop verbonden met de camera en microfoon/luidspreker.

Controleer in MS Teams op de laptop of de instellingen als volgt staan ingesteld:

- Audioapparaten: Selecteer "Jabra ..."
- Luidspreker: Selecteer "Echo-onderdukkende telefoon met luidspreker (Jabra ...)"
- Microfoon: Selecteer "Echo-onderdukkende telefoon met luidspreker (Jabra ...)"
- Camera: Selecteer "Jabra PanaCast ..."

| ි Algemeen                 | Audioapparaten                                           |  |
|----------------------------|----------------------------------------------------------|--|
| E Accounts                 | Jabra Speak 750 🗸                                        |  |
| 🕆 Privacy                  | La desentes                                              |  |
| 💭 Meldingen                |                                                          |  |
| P Apparaten                | Echo-onderdrukkende telefoon met luidspreker (Jabra S $$ |  |
| App-machtigingen           | Microfoon                                                |  |
| % Toegankelijkheid         | Echo-onderdrukkende telefoon met luidspreker (Jabra S $$ |  |
| 😳 Ondertitelingen en trans |                                                          |  |
| 🗅 Bestanden en koppeling   | Camera                                                   |  |
| 🖇 Oproepen                 | Camerabediening automatisch aanpassen                    |  |
| Erkenning                  | Camera-instellingen openen (i)                           |  |
|                            | Jabra PanaCast 🗸                                         |  |
|                            |                                                          |  |
|                            |                                                          |  |
|                            |                                                          |  |
|                            |                                                          |  |
|                            |                                                          |  |